# MANUAL APROVAÇÃO DIGITAL

Para solicitação de ALVARÁ, OCUPAÇÃO DO SOLO, TERMO DE ACEITE, DESMEMBRAMENTOS, REMEMBRAMENTOS E HABITE-SE (quando o alvará também for emitido online) deve-se seguir os seguintes passos:

**1º PASSO** – Entrar no site <u>www.rioverde.go.gov.br</u> na aba "Serviços ao Cidadão" e clicar em ABERTURA PROTOCOLO DE SERVIÇOS.

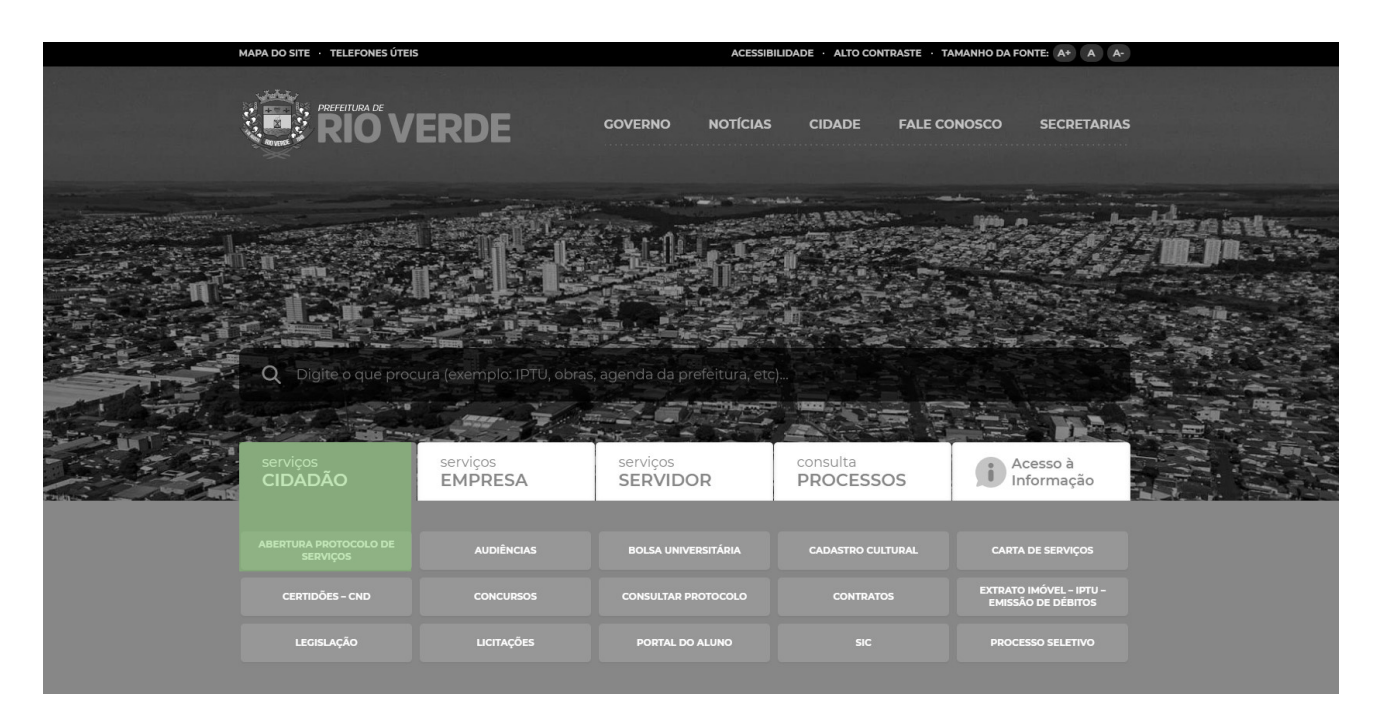

2º PASSO – Clicar em CADASTRE-SE (caso ainda não tenha feito o cadastro)

| $\leftarrow \  ightarrow \ \mathbf{C}  \mathbf{A}$ Não seguro $\mid$ servicos riover | de.go.gov.br/solicitacoes |                      |        |         |                |        | \$ N              |
|--------------------------------------------------------------------------------------|---------------------------|----------------------|--------|---------|----------------|--------|-------------------|
|                                                                                      | Pesquisar no site         |                      |        |         |                |        | Cadastre-se Login |
| Acessibilidade                                                                       | Início > Solicitaç        | es Diversas          |        |         |                |        |                   |
| Acesso à Informação                                                                  | Departamento              | Assunto              |        |         |                |        |                   |
| Ouvidoria                                                                            |                           | ~                    |        | ~       |                |        |                   |
| Solicitações                                                                         | Descrição                 |                      |        |         |                |        |                   |
| SIC Físico                                                                           |                           |                      |        |         |                |        |                   |
| e-SIC                                                                                | Anônimo                   |                      |        |         |                |        |                   |
| Estatísticas                                                                         | • Não 🔿 Sim               |                      |        |         |                |        |                   |
| Perguntas Frequentes                                                                 | Nome                      |                      |        | CPF/CI  | 1PJ            |        |                   |
| Glossário                                                                            | Telefone                  |                      | E-mail |         | Resposta por   |        |                   |
| Mapa do Site                                                                         |                           |                      |        |         | E-MAIL         | *      |                   |
| Receitas                                                                             | Solicitante/Requeren      | e                    |        | CPF/CI  | PJ Solicitante |        |                   |
| Despesas                                                                             | F                         |                      |        | Total   |                |        |                   |
| Consultas                                                                            | E-mail Solicitante        |                      |        | Telefor | e sonchante    |        |                   |
| Servidor                                                                             |                           |                      |        |         |                |        |                   |
| Serviços ao Cidadão                                                                  | Não sou                   | Im robô              |        |         |                |        |                   |
| Prestando Contas                                                                     |                           | Privacidade - Termos |        |         |                |        |                   |
| Nota Fiscal                                                                          |                           |                      |        |         |                | Enviar |                   |

#### 3º PASSO – Preencha os campos destacados abaixo, informando seus dados

| $\left( \leftarrow  ight)  ightarrow$ C $\Delta$ | 🗇 🔏 servicos.rioverde.go.gov.br/login/cadastro |                                                                                                    | ··· 🗵 🏠 | ⊻ ∥\ 🗉 🍭          |
|--------------------------------------------------|------------------------------------------------|----------------------------------------------------------------------------------------------------|---------|-------------------|
| S centi MUNICI                                   | PIO DE RIO VERDE                               |                                                                                                    |         | Cadastre-se Login |
| Acesso à Informação                              |                                                |                                                                                                    | 1       |                   |
| Receitas                                         |                                                | Cadastro de usuário                                                                                                    |         |                   |
| Despesas                                         |                                                |                                                                                                    |         |                   |
| Consultas                                        |                                                | Nome                                                                                                    |         |                   |
| Servidor                                         |                                                | CPF                                                                                                    |         |                   |
| Serviços ao Cidadão                              |                                                | Per sea con de                                                                                                    |         |                   |
| Prestando Contas                                 |                                                | Data de Nascimento                                                                                                    |         |                   |
| Licitações                                       |                                                | Celular                                                                                                    |         |                   |
| Contratos                                        |                                                | And South Control of Control of C |         |                   |
| Contratos Aditivos                               |                                                | E-mail                                                                                                    |         |                   |
| Manual Webservice                                |                                                | Cadastrar                                                                                                    |         |                   |
|                                                  |                                                | Voltar                                                                                                    | -       |                   |
|                                                  |                                                |                                                                                                    | 1       |                   |
|                                                  |                                                |                                                                                                    |         |                   |

# 4º PASSO – Você receberá a senha por SMS ou e-mail, conforme cadastrado

| () K servicos.rioverde.go.gov.br/login/cadastro |                                                                                        | ··· 🗵 🕁 | ⊻ ∥ |
|-------------------------------------------------|----------------------------------------------------------------------------------------|---------|-----|
| CÍPIO DE RIO VERDE                              |                                                                                        |         |     |
|                                                 |                                                                                        |         |     |
|                                                 | Aviso<br>Em breve você receberá um SMS ou<br>e-mail com sua senha de acesso.<br>Fechar |         |     |
|                                                 | Celular<br>E-mail<br>Cadastrar                                                         |         |     |
|                                                 |                                                                                        |         |     |

## 5º PASSO – Após clique em ACESSO À INFORMAÇÃO >> SOLICITAÇÕES

| (←) → ♂ ଢ           | 🛈 🔏 servicos.rioverde.go.gov.br | … ⊠ ☆                | ± III/ © ≋ ≡ |
|---------------------|---------------------------------|----------------------|--------------|
|                     | ALTERAR SENHA CON               | ALTERAR SENHA C SAIR |              |
| Mensagens e Avisos  |                                 |                      |              |
| Contribuinte        |                                 |                      |              |
| Contador            |                                 |                      |              |
| Nota Fiscal         |                                 |                      |              |
| Acesso à Informação |                                 |                      |              |
| Ouvidoria           |                                 |                      |              |
| Solicitações        |                                 |                      |              |
| SIC Físico          |                                 |                      |              |
| e-SIC               |                                 |                      |              |

#### 6° PASSO

- No campo DEPARTAMENTO selecione a opção SUDERV;
- No campo ASSUNTO selecione qual o tipo de serviço deseja solicitar (ALVARÁ, TERMO DE ACEITE, DESMEMBRAMENTO, REMEMBRAMENTO, HABITE-SE ou OCUPAÇÃO DO SOLO);
- Em DESCRIÇÃO informe o endereço do imóvel (com rua, quadra, lote e bairro, conforme descrito) e o código do imóvel encontrado na CND;
- No campo CÓDIGO DO IMÓVEL informe o código do imóvel (CCI) e clique na lupa;
- Após vinculado, selecione o NOME do proprietário;
- Informe o número de telefone e e-mail do PROPRIETÁRIO;
- Logo após informe os SEUS DADOS (de quem está solicitando o serviço) com NOME, CPF, TELEFONE e E-MAIL.
- Informe também os dados do RESPONSÁVEL PELA OBRA, bem como o TIPO DE REGISTRO, NUMERO DO REGISTRO, E CPF (caso ainda não possua um profissional, informe os mesmos dados do SOLICITANTE, sendo que, no nº do registro deverá ser inserido algum carácter);
- Após todos os dados informados, anexe os documentos solicitados abaixo;
- Marque a opção "NÃO SOU UM ROBÔ";
- Clique em ENVIAR.

| Acessibilidade                                   | Início > Solicitações Diversas        |                       |                           |               |                                                   |                                                                 |                                                         |                                                                           |                                      |
|--------------------------------------------------|---------------------------------------|-----------------------|---------------------------|---------------|---------------------------------------------------|-----------------------------------------------------------------|---------------------------------------------------------|---------------------------------------------------------------------------|--------------------------------------|
| Acesso à Informação<br>Ouvidoria<br>Solicitações | Departamento<br>SUDERV ¥              | Assunto<br>CERTIDÃO D | E OCUPAÇÃO DO SOLO - HABI | TAÇÃO UNIFA 🗸 | *ATENÇÃO:<br>BAIRRO E O<br>OBS: QUAN<br>AOS DOCUI | É OBRIGATÓRI<br>O CÓDIGO DO II<br>IDO NO ENDERI<br>MENTOS ABAIX | O INFORMAR<br>IÓVEL) NO G<br>EÇO FOR SET<br>O O "CROQUI | (RUA, QUADRA, I<br>AMPO ABAIXO (DI<br>'OR "CENTRAL", A<br>" DE LOCALIZAÇÃ | LOTE,<br>ESCRIÇÃO<br>INEXAR<br>ÍO DO |
| SIC Fisico                                       | Descrição                             |                       |                           |               | LOTE.                                             |                                                                 |                                                         |                                                                           |                                      |
| Estatísticas                                     | Anônimo                               |                       | Código do Imóvel          |               |                                                   |                                                                 |                                                         |                                                                           |                                      |
| Perguntas Frequentes                             | Não Sim                               |                       |                           | Q             |                                                   |                                                                 |                                                         |                                                                           |                                      |
| Glossário                                        | Nome                                  |                       |                           |               |                                                   | CPF/CNPJ                                                        |                                                         |                                                                           |                                      |
| Mapa do Site                                     | Talafana                              |                       | C mail                    |               |                                                   |                                                                 | Deeneeta nor                                            |                                                                           |                                      |
| Receitas                                         | relefone                              |                       | E-IIIdii                  |               |                                                   |                                                                 | E-MAIL                                                  |                                                                           | ~                                    |
| Despesas                                         | Solicitante/Requerente                |                       |                           |               |                                                   | CPF/CNPJ Soli                                                   | citante                                                 |                                                                           |                                      |
| Consultas                                        |                                       |                       |                           |               |                                                   |                                                                 |                                                         |                                                                           |                                      |
| Servidor                                         | E-mail Solicitante                    |                       |                           |               |                                                   | Telefone Solici                                                 | tante                                                   |                                                                           |                                      |
| Serviços ao Cidadão                              | Province final de Obre                |                       |                           | Tine Depister |                                                   | No Decision                                                     |                                                         | CDE (CND )                                                                |                                      |
| Prestando Contas                                 | Responsavel da Obra                   |                       |                           | CREA          | Ý                                                 | NI. Registro                                                    |                                                         | CPFICNPJ                                                                  |                                      |
| Nota Fiscal                                      | Relacionar Protocolo                  |                       |                           |               |                                                   |                                                                 |                                                         |                                                                           |                                      |
| Licitações                                       | Não Sim                               |                       |                           |               |                                                   |                                                                 |                                                         |                                                                           |                                      |
| Contratos                                        | CERTIDÃO NEGATIVA DE DÉBITOS DO IMÓV  | EL*                   |                           |               |                                                   |                                                                 |                                                         |                                                                           |                                      |
| Contratos Aditivos                               | Escolher arquivo Nenhum arquivo selec | cionado               |                           |               |                                                   |                                                                 |                                                         |                                                                           |                                      |
| Rescisão Contratual                              | CROQUI DE LOCALIZAÇÃO                 | olonado               |                           |               |                                                   |                                                                 |                                                         |                                                                           |                                      |
| Manual Webservice                                | Esconter arquivo Nennum arquivo selet | cionado               |                           |               |                                                   |                                                                 |                                                         |                                                                           |                                      |
|                                                  | Não sou um robô                       | PTCHA<br>- Termos     |                           |               |                                                   |                                                                 |                                                         |                                                                           |                                      |
|                                                  |                                       |                       |                           |               |                                                   |                                                                 |                                                         | 1                                                                         | Enviar                               |

Para consultar o processo solicitado, emitir taxas, documentos e verificar se há exigências, é necessário seguir os seguintes passos:

**1º PASSO** – Entrar no site <u>www.rioverde.go.gov.br</u> na aba "Serviços ao Cidadão" e clicar em ABERTURA PROTOCOLO DE SERVIÇOS.

|   | MAPA DO SITE · TELEFONES ÚTEIS    |                            | ACESSIBI                  | LIDADE · ALTO CONTRASTE · TA | MANHO DA FONTE: A+ A A-                       |   |
|---|-----------------------------------|----------------------------|---------------------------|------------------------------|-----------------------------------------------|---|
|   | PREFEITURA DE<br>RIO V            | ERDE                       | GOVERNO NOTÍCIAS          | CIDADE FALE CO               | NOSCO SECRETARIAS                             | 5 |
| F | Q Digite o que proc               | ura (exemplo: IPTU, obras, | agenda da prefeitura, etc |                              |                                               |   |
|   | serviços<br>CIDADÃO               | serviços<br>EMPRESA        | serviços<br>SERVIDOR      | consulta<br>PROCESSOS        | Acesso à<br>Informação                        |   |
|   | ABERTURA PROTOCOLO DE<br>SERVIÇOS | AUDIÊNCIAS                 | BOLSA UNIVERSITÁRIA       | CADASTRO CULTURAL            | CARTA DE SERVIÇOS                             |   |
|   | CERTIDÕES – CND                   | CONCURSOS                  | CONSULTAR PROTOCOLO       | CONTRATOS                    | EXTRATO IMÓVEL - IPTU -<br>EMISSÃO DE DÉBITOS |   |
|   | LEGISLAÇÃO                        | LICITAÇÕES                 | PORTAL DO ALUNO           |                              | PROCESSO SELETIVO                             |   |
|   |                                   |                            |                           |                              |                                               |   |

## 2º PASSO – Clique em LOGIN

| Scenti   MUNICÍPIO DE RIO VERDE Pesqu | isar no site Q                     |        |   |                 |              |   | Cadastre-se Login |
|---------------------------------------|------------------------------------|--------|---|-----------------|--------------|---|-------------------|
| Acessibilidade                        | Início > Solicitações Diversas     |        |   |                 |              |   |                   |
| Acesso à Informação                   | Departamento Assunto               |        |   |                 |              |   |                   |
| Ouvidoria                             | ~                                  |        | ~ |                 |              |   |                   |
| Solicitações                          | Descrição                          |        |   |                 |              |   |                   |
| SIC Fisico                            |                                    |        |   |                 |              |   |                   |
| e-SIC                                 | Anônimo                            |        |   |                 |              |   |                   |
| Estatísticas                          | Não Sim                            |        |   |                 |              |   |                   |
| Perguntas Frequentes                  | Nome                               |        |   | CPF/CNPJ        |              |   |                   |
| Glossário                             | Telefone                           | F-mail |   |                 | Resposta por |   |                   |
| Mapa do Site                          |                                    |        |   |                 | E-MAIL       | ~ |                   |
| Receitas                              | Solicitante/Requerente             |        |   | CPF/CNPJ Soli   | citante      |   |                   |
| Despesas                              |                                    |        |   |                 |              |   |                   |
| Consultas                             | E-mail Solicitante                 |        |   | Telefone Solici | ante         |   |                   |
| Servidor                              |                                    |        |   |                 |              |   |                   |
| Servicos ao Cidadão                   | Não sou um robô                    |        |   |                 |              |   |                   |
| Prestando Contas                      | reCAPTCHA<br>Privacidade - Terrica |        |   |                 |              |   |                   |

**3º PASSO** – Digite seus dados conforme cadastrado anteriormente (USUÁRIO E SENHA)

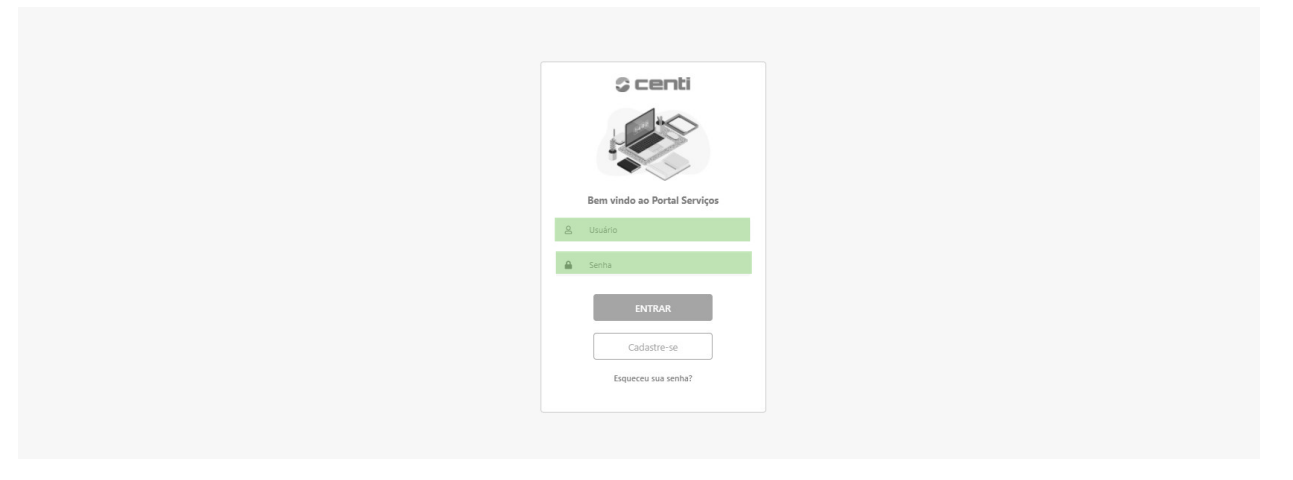

**4º PASSO** – Clique em CONTRIBUINTE >> PROCESSOS, e localize o processo desejado através do campo "Busca"

| \$centi ≡          | MUNICÍPIO DE RIO VERDE          |             |              | Verification 513 |     | ¢.  |
|--------------------|---------------------------------|-------------|--------------|------------------|-----|-----|
| 쑭 Home             | Home / Contribuinte / Processos |             |              |                  |     |     |
| \$ Contribuinte ~  | Processos do contribuinte       |             |              |                  |     |     |
| Taxas              |                                 |             |              |                  |     |     |
| Processos          | Busca                           | latara da A | C-U-itanta A | Description &    |     |     |
| 음 Servidor         |                                 |             | Solicitante  | Descrição        | (i) | Γ   |
| Mensagens e Avisos |                                 |             |              |                  |     | _   |
|                    |                                 |             |              |                  |     |     |
|                    |                                 |             |              |                  |     |     |
|                    |                                 |             |              |                  |     |     |
|                    |                                 |             |              |                  |     |     |
|                    |                                 |             |              |                  |     |     |
|                    |                                 |             |              |                  |     |     |
|                    |                                 |             |              |                  |     |     |
|                    |                                 |             |              |                  |     |     |
|                    | 10 -                            |             |              |                  | 1 2 | 3 > |
|                    |                                 |             |              |                  |     |     |

**5º PASSO** – Para consultar taxas e relatórios clique no ícone destacado na imagem abaixo "documentos"

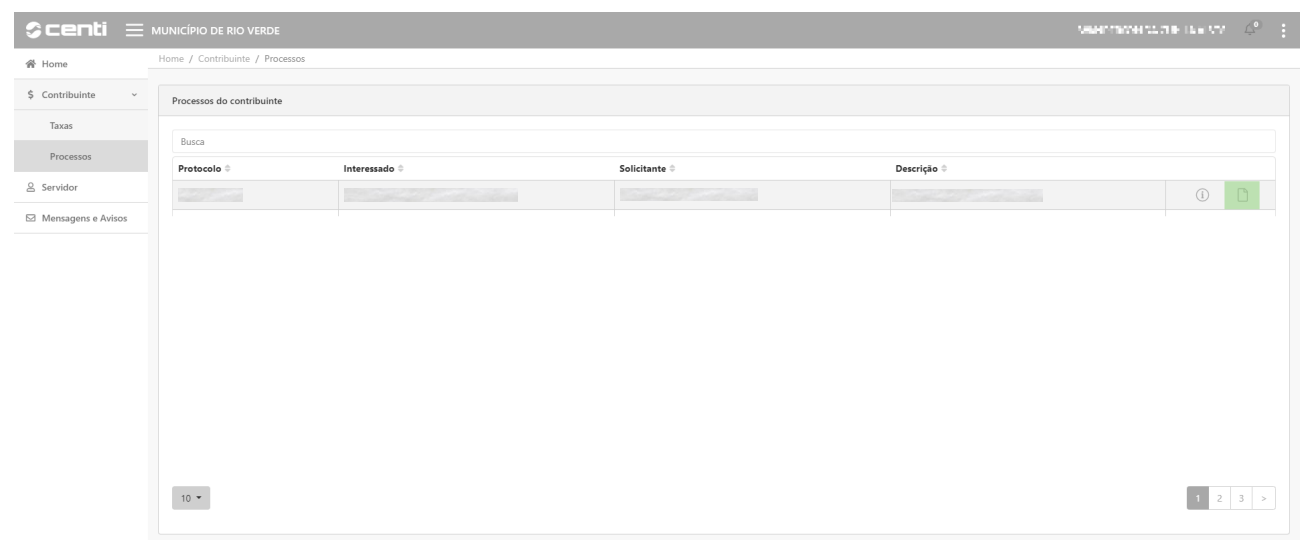

**6º PASSO** – Clique no ícone, conforme mostrado abaixo, para gerar o documento que se deseja, seja ele relatório ou taxa, os mesmos estarão descritos em "Descrição"

| Documentos: Protocolo | /2020         |           |
|-----------------------|---------------|-----------|
| Data ≑                | Descrição ≑   | Arquivo ≑ |
| 28/10/2020            | DOCUMENTO (1) |           |
| 10 🕶                  |               |           |
|                       |               | Fechar    |

**7º PASSO** – Para consultar andamentos clique no ícone "i" conforme destacado abaixo

| Scenti 😑           | MUNICÍPIO DE RIO VERDE          |               |               | 984         | таландаган какул 🎸 🗄 |
|--------------------|---------------------------------|---------------|---------------|-------------|----------------------|
| 줅 Home             | Home / Contribuinte / Processos |               |               |             |                      |
| \$ Contribuinte ~  | Processos do contribuinte       |               |               |             |                      |
| Taxas              | Russe                           |               |               |             |                      |
| Processos          | Protocolo \$                    | Interessado 🌐 | Solicitante 🌣 | Descrição ≑ |                      |
| 은 Servidor         |                                 |               |               |             |                      |
| Mensagens e Avisos |                                 |               |               |             |                      |
|                    |                                 |               |               |             |                      |
|                    |                                 |               |               |             |                      |
|                    |                                 |               |               |             |                      |
|                    |                                 |               |               |             |                      |
|                    |                                 |               |               |             |                      |
|                    |                                 |               |               |             |                      |
|                    |                                 |               |               |             |                      |
|                    | 10 -                            |               |               |             | 1 2 3 >              |

**8º PASSO** – Confira o andamento no campo "OBSERVAÇÃO", os documentos referentes aos mesmos podem ser retirados conforme o 5º passo.

| egularidades: Protoco | lo /2020                    |            |           |
|-----------------------|-----------------------------|------------|-----------|
| Data 🗘                | Observação 🌲                | Situação 🌲 | Arquivo 🌲 |
| 29/10/2020            | INDEFERIDO O NUMERO DE PROT | Reprovado  |           |

Para anexar os documentos corrigidos conforme lhe foi solicitado, é necessário seguir os seguintes passos:

**1º PASSO** – Entrar no site <u>www.rioverde.go.gov.br</u> na aba "Serviços ao Cidadão" e clicar em ABERTURA PROTOCOLO DE SERVIÇOS.

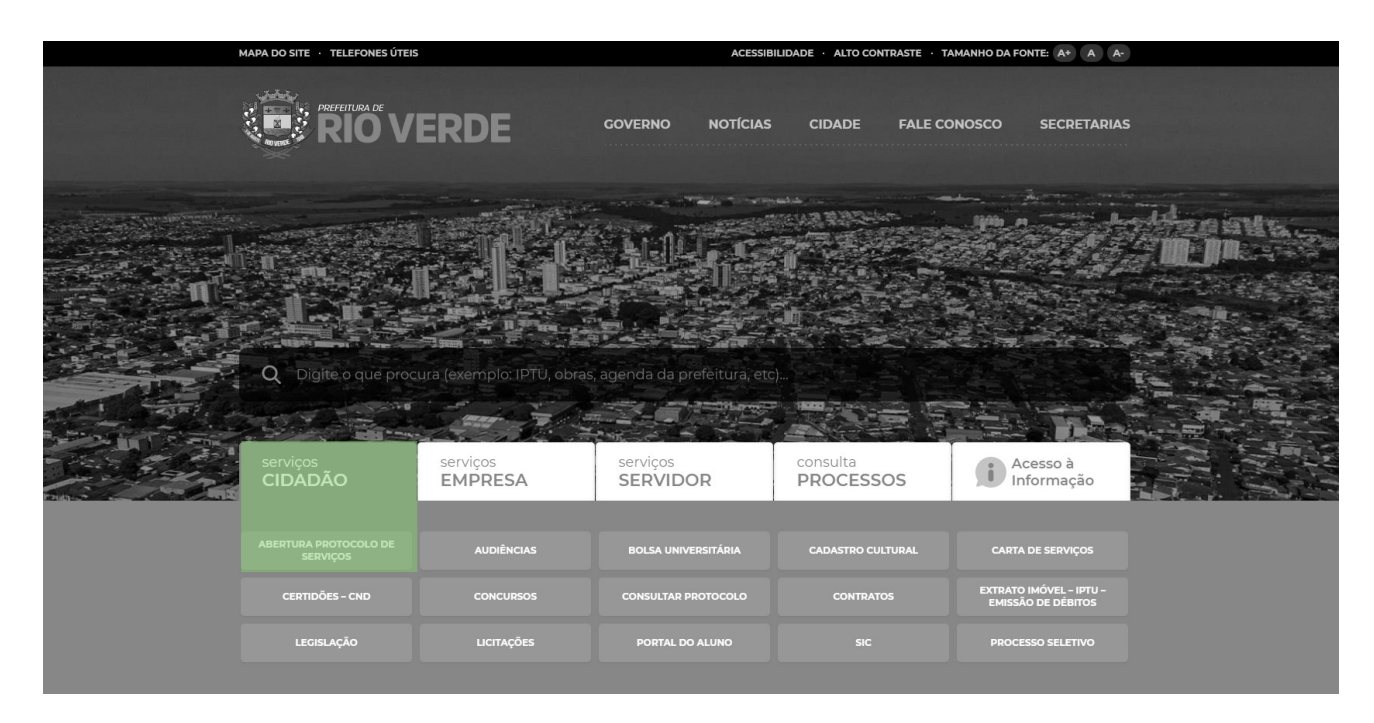

#### 2º PASSO

- No campo DEPARTAMENTO selecione a opção SUDERV;
- No campo ASSUNTO selecione APRESENTAÇÃO DE DOCUMENTOS CORRIGIDOS E/OU COMPLEMENTARES para o tipo de solicitação em que foi solicitada a exigência;
- Em DESCRIÇÃO informe o numero do processo anterior (processo em que foi dada a exigência);
- No campo CÓDIGO DO IMÓVEL informe o código do imóvel (CCI) e clique na lupa;
- Após vinculado, selecione o NOME do proprietário;
- Informe o número de telefone e e-mail do PROPRIETÁRIO;
- Logo após informe os SEUS DADOS (de quem está solicitando o serviço) com NOME, CPF, TELEFONE e E-MAIL.
- Informe também os dados do RESPONSÁVEL PELA OBRA, bem como o TIPO DE REGISTRO, NUMERO DO REGISTRO, E CPF (caso ainda não possua um profissional, informe os mesmos dados do SOLICITANTE, sendo que, no nº do registro deverá ser inserido algum carácter);
- Em RELACIONAR PROTOCOLO clique em SIM;
- Informe o numero do processo anterior (processo em que foi dada a exigência) no campo PROTOCOLO/ANO;
- Após todos os dados informados, anexe os documentos corrigidos abaixo;
- Selecione a opção "NÃO SOU UM ROBÔ";
- Clique em ENVIAR.

|                      |                                                              |                                      |           |                                      |                                                           | Cadastre-se |
|----------------------|--------------------------------------------------------------|--------------------------------------|-----------|--------------------------------------|-----------------------------------------------------------|-------------|
| Acessibilidade       | Início > Solicitações Diversas                               |                                      |           |                                      |                                                           |             |
| Acesso à Informação  | Departamento Assunto                                         |                                      | -> INFORM | R O NÚMERO DO PR                     | ROCESSO PRINCIPAL NO CAMPO                                |             |
| Ouvidoria            | SUDERV Y APRESEM                                             | ITAÇÃO DE DOCUMENTOS CORRIGIDOS E/OL | PROCESSO  | O"> ATENÇÃO: É O<br>PRINCIPAL NO CAM | BRIGATÓRIO VINCULAR TAMBÉM O<br>PO "RELACIONAR PROTOCOLO" |             |
| Solicitações         | Descrição                                                    |                                      |           |                                      |                                                           |             |
| SIC Fisico           |                                                              |                                      |           |                                      |                                                           |             |
| e-SIC                | Anônimo                                                      | Código do Imóvel                     |           |                                      |                                                           |             |
| Estatísticas         | • Não 🔿 Sim                                                  |                                      | Q         |                                      |                                                           |             |
| Perguntas Frequentes | Nome                                                         |                                      |           | CPF/CNPJ                             |                                                           |             |
| Glossário            | Telefone                                                     | E-mail                               |           | Res                                  | posta por                                                 |             |
| Mapa do Site         |                                                              |                                      |           | E                                    | MAIL Y                                                    |             |
| Receitas             | Solicitante/Requerente                                       |                                      |           | CPF/CNPJ Solicitante                 |                                                           |             |
| Despesas             |                                                              |                                      |           |                                      |                                                           |             |
| Consultas            | E-mail Solicitante                                           |                                      |           | Telefone Solicitante                 |                                                           |             |
| Servidor             | Responsável da Obra                                          | Tipo Re                              | gistro    | Nr. Registro                         | CPF/CNPJ                                                  |             |
| Serviços ao Cidadão  |                                                              | CREA                                 | . v       |                                      |                                                           |             |
| Prestando Contas     | Relacionar Protocolo                                         | Protocolo/Ano                        | 0         |                                      |                                                           |             |
| Nota Fiscal          | Náo Sim                                                      |                                      | ч.        |                                      |                                                           |             |
| Licitações           | DOCUMENTO (1)                                                |                                      |           |                                      |                                                           |             |
| Contratos            | DOCUMENTO (2)                                                |                                      |           |                                      |                                                           |             |
| Contratos Aditivos   | Escolher arquivo Nenhum arquivo selecionado                  |                                      |           |                                      |                                                           |             |
| Rescisão Contratual  | DOCUMENTO (3)                                                |                                      |           |                                      |                                                           |             |
| Manual Webservice    | Escolher arquivo Nenhum arquivo selecionado                  |                                      |           |                                      |                                                           |             |
|                      | DOCUMENTO (4)<br>Escolher arquivo Nenhum arquivo selecionado |                                      |           |                                      |                                                           |             |

Para mais informações entre em contato através do telefone: (64) 3602-6050 ou e-mail: <u>sudervatendimento@rioverde.go.gov.br</u>

Superintendência de Desenvolvimento Urbano de Rio Verde (SUDERV)